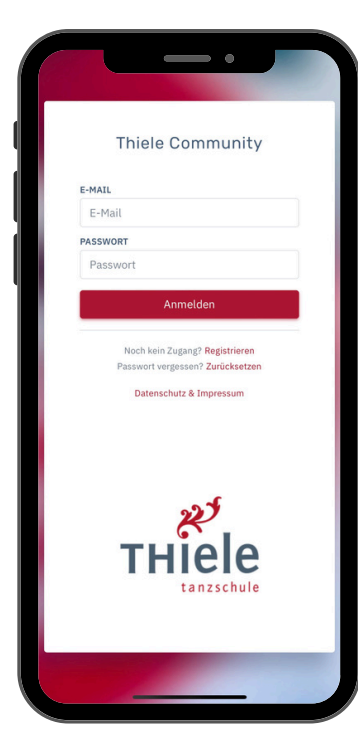

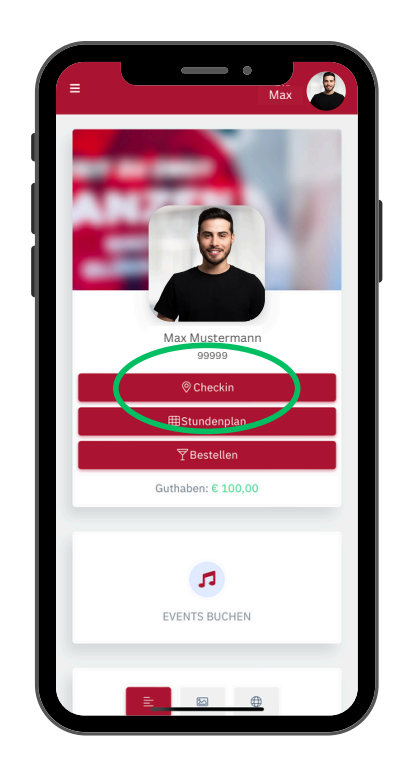

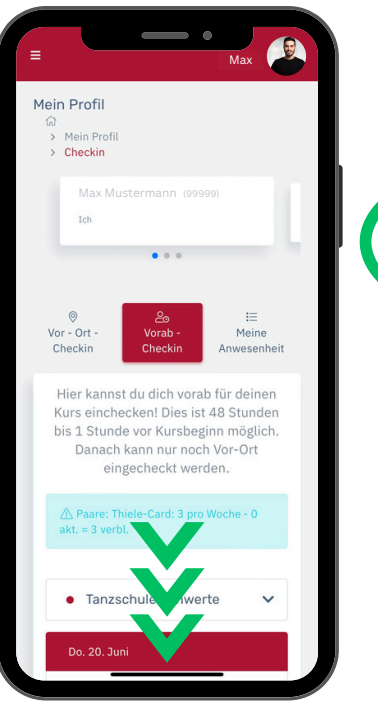

**⊥.** App oder Website öfnnen - Login

Login mit hinterlegter E-Mail-Adresse und Passwort.

Passwort vergessen? Einfach auf "Zurücksetzen" klicken.

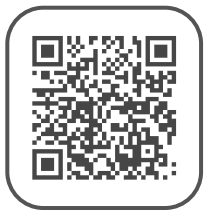

Menü: Checkin anklicken

2.

Auf der Startseite oder im Menü auf Checkin klicken.

Die Standortfreigabe muss im Handy/Browser zugelassen werden. ERLAUBEN **3.** Nach unten scrollen

Bis zum gewünschten Kurs nach unten scrollen.

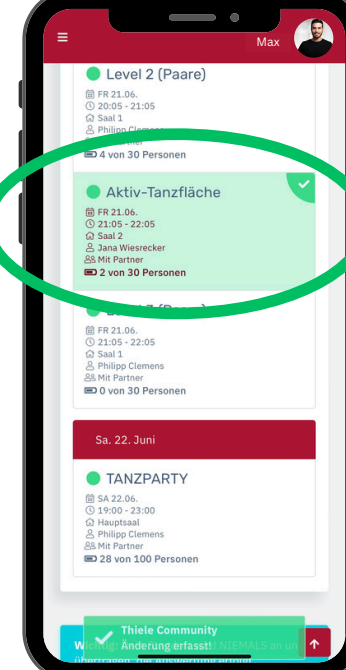

**4.** Kurs anklicken FERTIG!

Den Kurs anklicken/antippen.

Sobald der grüne Haken erscheint, ist der Kurs fest reserviert.

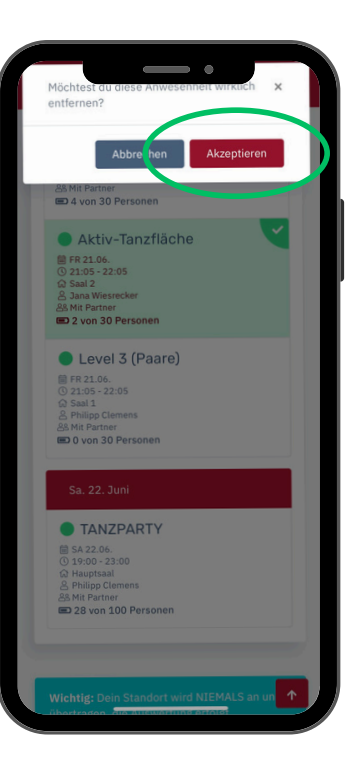

## **5.** Optional: Stornierung

Um einen Kurs zu stornieren, einfach erneut anklicken/antippen.

Dann noch AKZEPTIEREN und der Kurs wird wieder weiß.